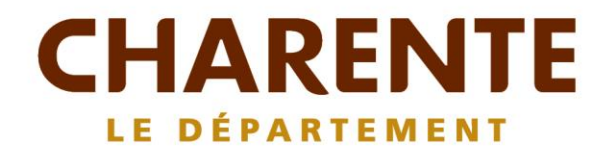

# **GUIDE FOURNISSEUR** Comment s'inscrire

## **Comment ça marche ?**

Grâce à un module original de géolocalisation automatique, Agrilocal organise une liaison directe entre établissements publics (collèges, maisons de retraite, écoles, hôpitaux, communauté de communes etc.) et fournisseurs (Producteurs et Entreprises Locales) d'un même bassin de vie.

- Le gestionnaire du restaurant scolaire engage une consultation en définissant ses critères d'achat.
- □ La plate-forme de service génère automatiquement cette information, par mail, fax et SMS, aux fournisseurs susceptible de répondre positivement aux besoins définis.
- Les fournisseurs ont la possibilité de répondre instantanément quelques soit le type de marché:

**Gré à Gré** *Commande ponctuelle* 

#### Marché à Bon de Commande

Commande sur une période de temps définie avec émission de bons de commande sans remise en concurrence (Période, volume et prix fixe)

#### □ Accord Cadre

Commande sur une période de temps définie, avec une remise en concurrence régulière de fournisseurs présélectionnés

## Les utilisateurs

#### Les Acheteurs:

#### Acheteurs Publics

Concerne les acheteurs de la restauration collective publique localisés dans le département :

- Collèges
- Maisons de retraite
- Lycées agricoles
- Services à la personne
- Cantines scolaires (Communautés de communes, communes, associations)
- Etc.

#### Restaurants Privés

Concerne la commande privée des établissements du secteur touristique qui sont déjà engagés dans des démarches de qualité du type Logis de France, Maître Restaurateur, Tourisme et Terroir, Fait maison, etc.

- Hôtels
- Restaurants
- Villages vacances

#### Les Fournisseurs:

#### • Producteurs:

Concerne tous les producteurs agricoles géolocalisés dans la base de données gérée par le Département

#### • Artisans :

Artisans bouchers et boulangers... en mesure de présenter une garantie au niveau de la traçabilité des produits

#### • Entreprises Locales:

Agrilocal est ouvert aux Entreprises du département en mesure de présenter une garantie au niveau de la traçabilité des produits.

Parmi ces entreprises, on compte notamment les coopératives, grossistes et autres entreprises agroalimentaires.

#### • Autres:

Concerne tous les établissements non inscrits dans une des 3 catégories précédentes ou en attente de catégorisation.

## **Comment s'inscrire ?**

## 3-1 La page d'accueil

La Page d'accueil concerne tous les utilisateurs (fournisseurs, acheteurs)

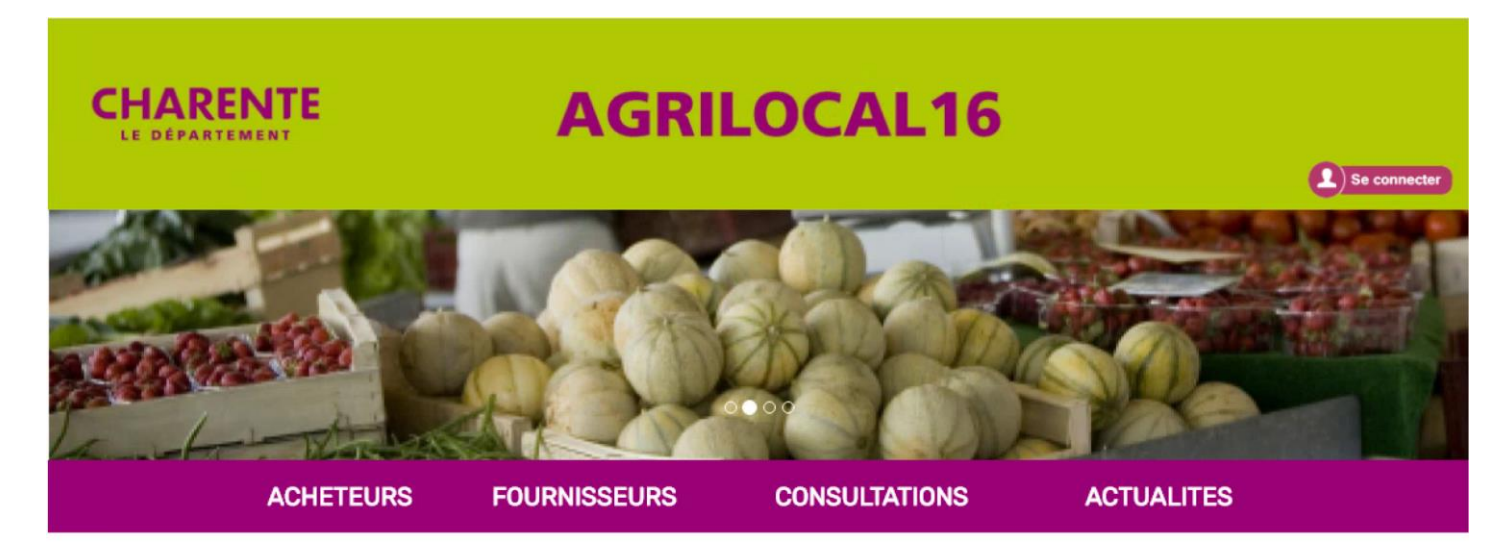

#### Disponibles en libre accès sur cette page:

- L'accueil : met en avant les derniers points d'actualité
- Acheteurs / fournisseurs : est un espace d'informations générales pour ces 2 types d'utilisateurs
- Consultations : liste des consultations en cours sur Agrilocal
- Actualités : recueil de toutes les actus du site

#### 3-2 Connexion

La partie connexion pour l'ensemble des utilisateurs se situe en haut à droite de la page d'accueil

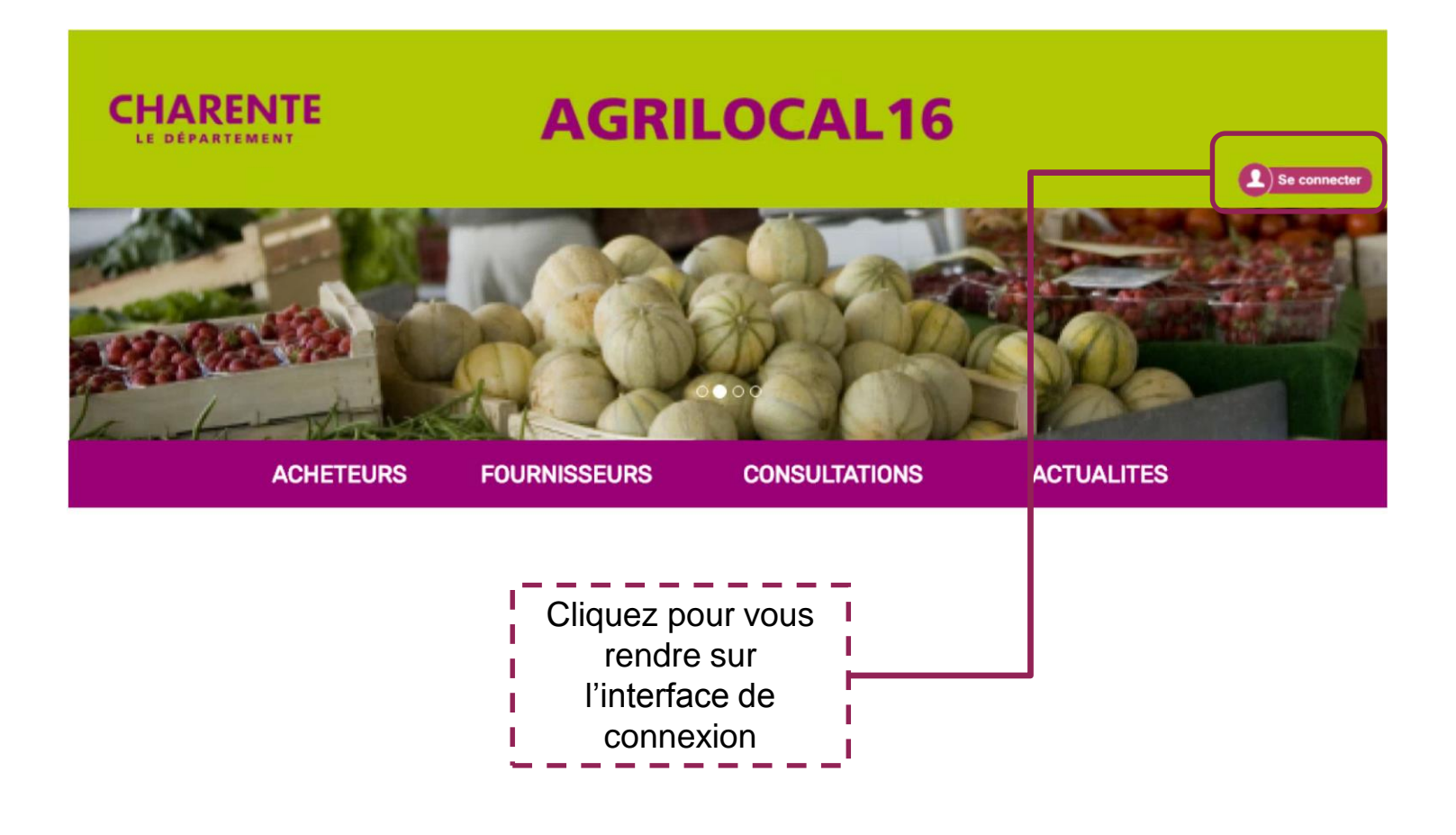

## **3-2** Connexion

La connexion sur Agrilocal V2 renvoie vers une interface de connexion qui permet la saisie des identifiants ou la création d'un compte.

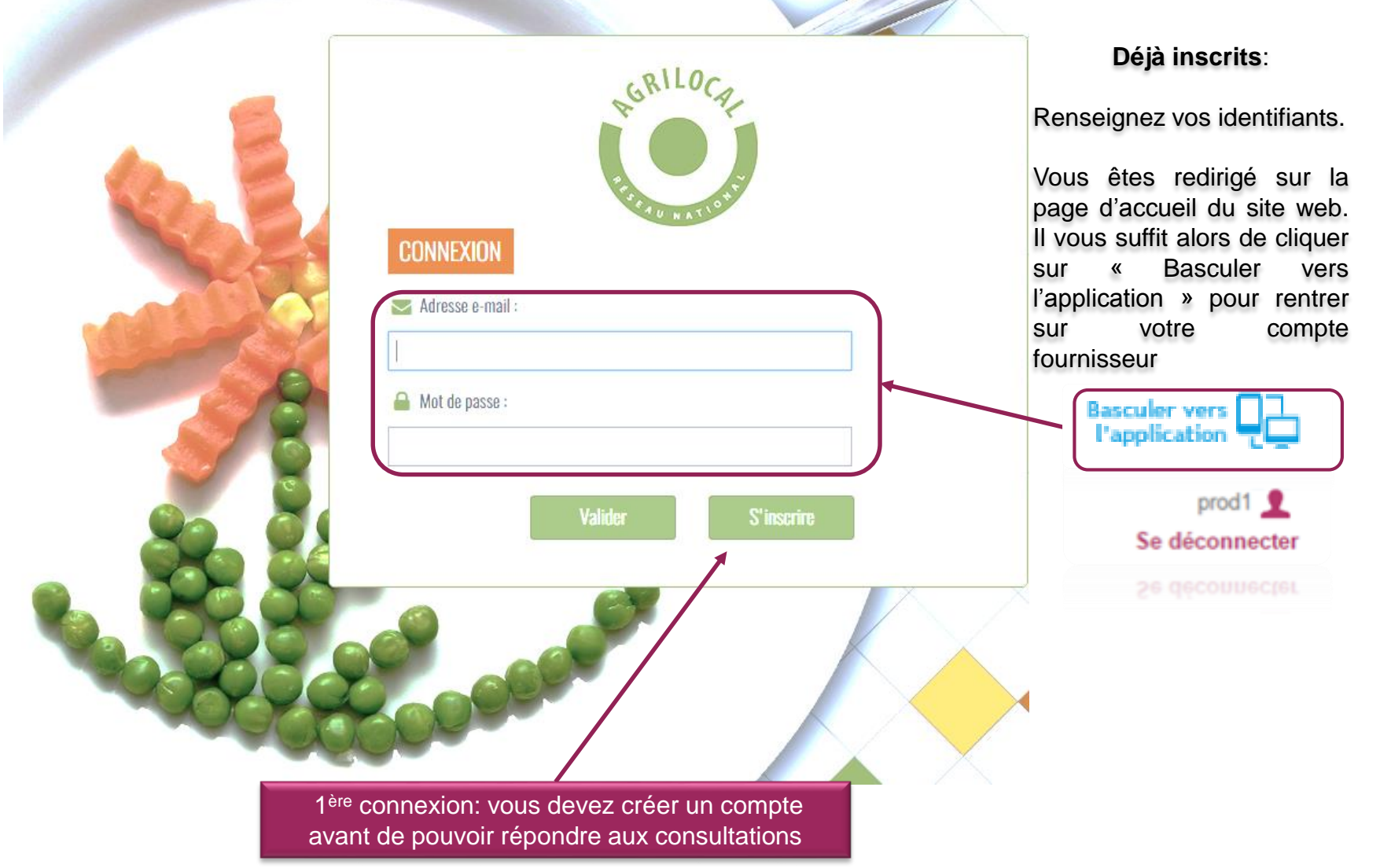

#### **3-2** Connexion - Inscription

Le formulaire d'inscription vous permet de créer votre compte fournisseur sur la base d'un numéro SIRET unique.

| Information inscription                              | Masquer                                                                                                    |
|------------------------------------------------------|----------------------------------------------------------------------------------------------------|
| Email exemple@agrilocal.fr                           | Voici vos futurs                                                                                                    |
| Mot de Mot de passe<br>passe<br>Minimum 6 caractères | connexion.                                                                                                    |
| Application 🔘 Fournisseur 🔘 Acheteur                 |                                                                                                    |
| N° Siret                                             |                                                                                                    |
| Suivant                                              |                                                                                                    |
|                                                      | Renseignez le numéro Siret de votre établissement.                                                                                    |
|                                                      | Remarque: Ce SIRET peut être automatiquement reconnu dans la base de donnée de la plateforme qui s'appuie sur la base INSEE nationale |

#### **3-2** Connexion - Inscription

Le formulaire d'inscription vous permet de créer votre compte fournisseur sur la base d'un numéro SIRET unique.

|           | Email<br>Mot de<br>passe<br>Application (   | exemple.agrilocal@gmail.com<br><br>Minimum 6 caractères<br>Fournisseur () Acheteur                            |   | <ul> <li>établissement sont automatiquement renseignées.</li> <li>A défaut, veuillez remplir l'ensemble des champs présents pour continuer</li> </ul> |
|-----------|---------------------------------------------|----------------------------------------------------------------------------------------------------|---|----------------------------------------------------------------------------------------------------|
|           | N° Siret                                    | 22160001800016                                                                                                | } |                                                                                                    |
| Etablisse | Raison<br>Sociale                           | DEPARTEMENT DE LA CHARENTE                                                                                    |   | Vous devez également renseigner le nom et prénom de la personne ressource.                                                                            |
|           | N° Siret<br>N° Siren<br>Code NAF<br>Adresse | 22160001800016       221600018       84.11Z (Administration publique générale *       31 BOULEVARD EMILE ROUX |   | Cliquez, votre inscription est désormais<br>terminée.<br>Vous êtes redirigé sur la page d'accueil du<br>site web. Cliquez sur                         |
| Contact   | Nom<br>Prenom                               | 16000 - ANGOULEME<br>Dupont<br>Jean                                                                           |   | Prod1 2<br>Se déconnecter<br>pour rentrer sur votre compte fournisseur et<br>répondre aux consultations en cours.                                     |
|           | Email                                       | Reset Valider                                                                                                 |   |                                                                                                    |

CIDET

### Visuel page d'accueil une fois inscrit

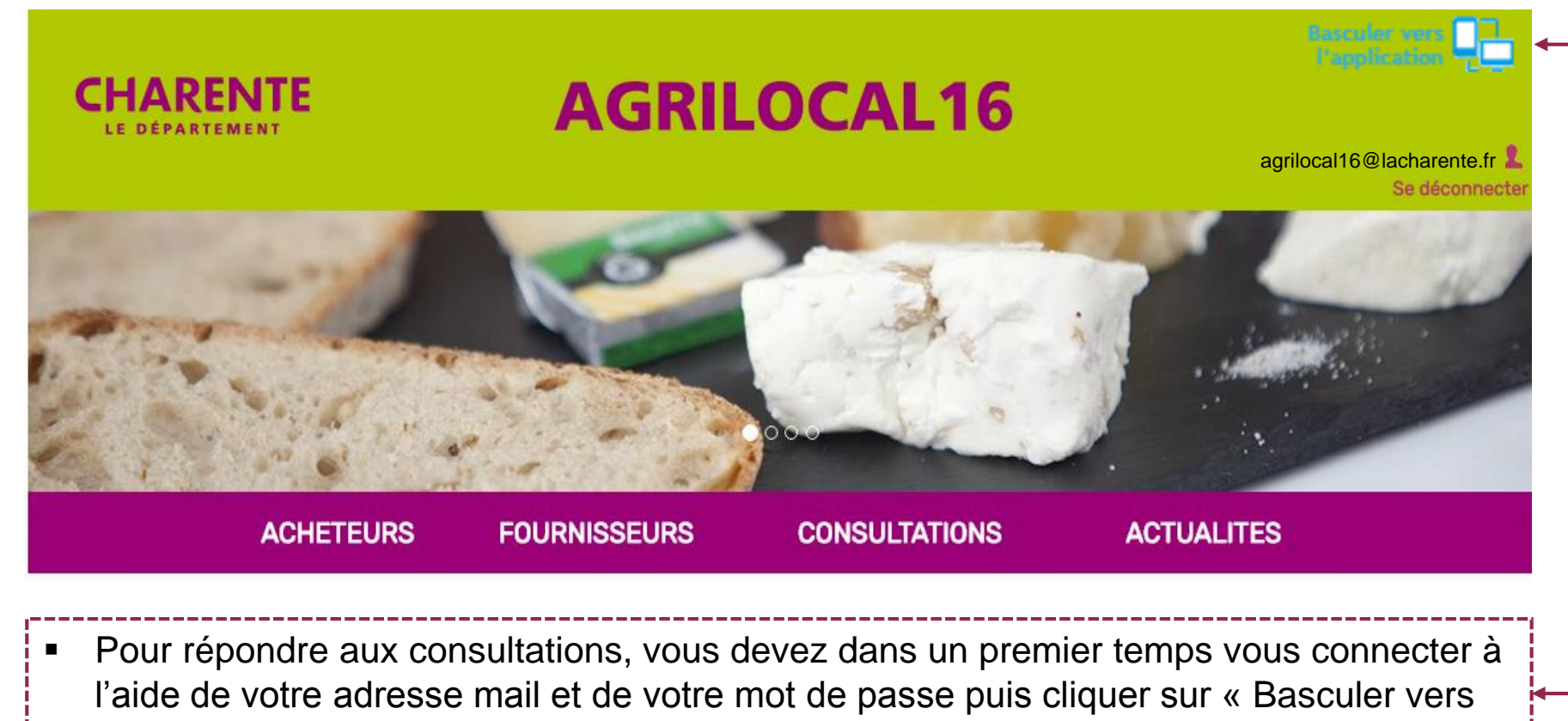

- l'application » en haut à droite.
- Vous pouvez tout aussi bien voir les consultations en cours en cliquant sur l'onglet consultation.

### 3-3 Infos générales

La connexion conduit directement au tableau de bord pour le suivi des consultations.

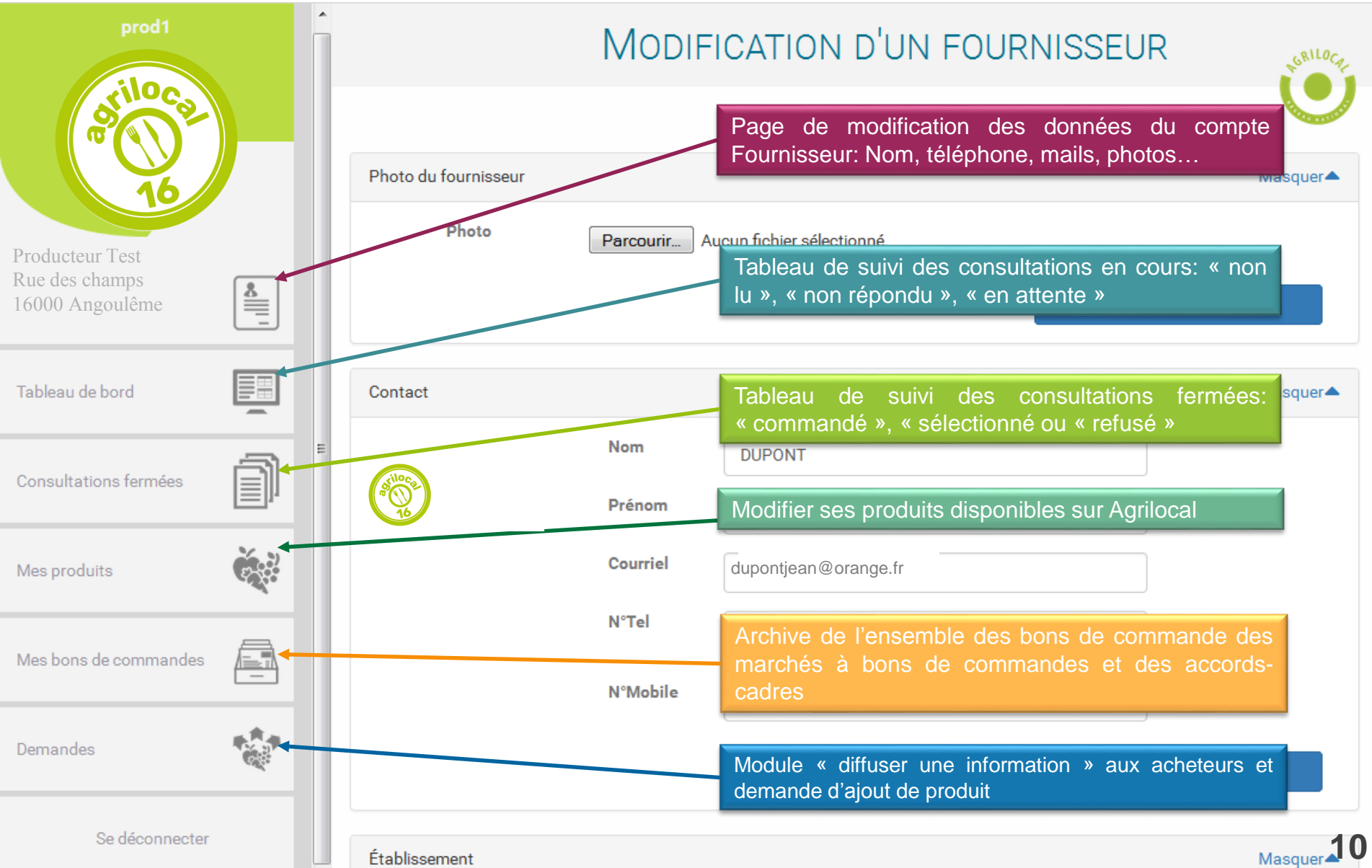

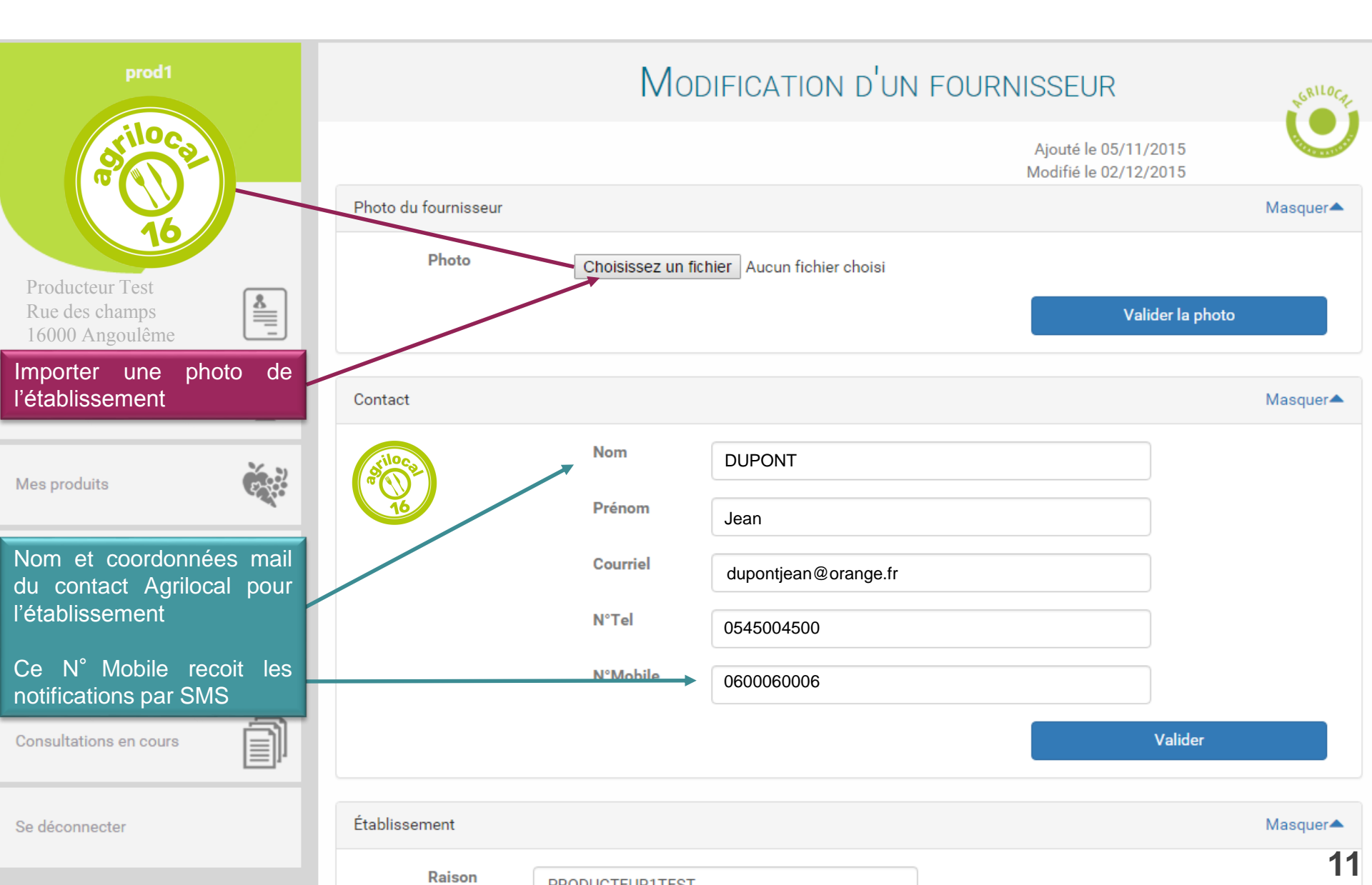

|                                                              | Établissement                  |                                      |                                |
|--------------------------------------------------------------|--------------------------------|--------------------------------------|--------------------------------|
| prod                                                         |                                |                                      | Attention, vous                |
| stiloco                                                      | Raison<br>sociale              | PRODUCTEUR1 TEST                     | pouvez agrandır<br>le cadre de |
|                                                              | Siret                          | 007                                  | cliquant dans<br>l'angle       |
| 16                                                           | Siren                          | Producteur1PdDtest                   |                                |
| Infos générales sur<br>l'établissement                       | TVA<br>intracommun             | a TVA intracommunautaire             |                                |
|                                                              | IBAN                           | IBAN                                 |                                |
| Vous devez impérativement<br>saisir numéro TVA et RIB afin   | Code<br>NAF                    | 01.41Z - Élevage de vaches laitières |                                |
| d'activer le module de création<br>automatique de Facture.   | Nom                            | PRODUCTEUR1TEST                      |                                |
| facture n'aura pas valeur<br>légale.                         | Activités                      | Activités du fournisseur             |                                |
| confidentielles et<br>n'apparaissent pas sur votre           | Adresse                        | Rue des champs                       |                                |
| liche publique.                                              |                                | 16000 - Angoulême                    | _                              |
| Vous pouvez renseigner ici le<br>détail de vos activités qui | Fournisseur b                  | io 🕑                                 |                                |
| apparaitra ensuite sur votre fiche fournisseur.              | Site web                       | auchampsdedupont.fr                  |                                |
| Se déconnecter                                               | Ne souhaite p<br>être contacté | bas 🗍                                |                                |

| prod1                                                                  | Code<br>NAF                         | 01.41Z - Élevage de vaches laitières |
|------------------------------------------------------------------------|-------------------------------------|--------------------------------------|
| orilloco                                                               | Nom                                 | PRODUCTEUR1TEST                      |
|                                                                        | Activités                           | Activités du fournisseur             |
| Producteur Test                                                        | Adresse                             | Rue des champs                       |
| Rue des champs<br>16000 Angoulême                                      |                                     | 16000 - Angoulême                    |
| Signal aux acheteurs que vous<br>êtes en Agriculture Biologique        | Fournisseur                         |                                      |
|                                                                        | Site<br>web                         | auchampsdedupont.fr                  |
| Active la possibilité pour les acheteurs de vous contacter             | Ne souhaite<br>pas être<br>contacté |                                      |
| Active la diffusion en libre<br>accès de votre page web<br>fournisseur | Ouvrir ma<br>page au<br>public      |                                      |
|                                                                        | Voir m                              | na page publique                     |
| Demandes                                                               |                                     | Valider                              |
| Se déconnecter                                                         | Fichiers et certificats             |                                      |

Mettez en ligne les documents utiles aux acheteurs (N° agréments, attestation Certifications BIO, RIB, Kbis...)

NB: Données uniquement accessibles aux acheteurs

Formats des documents: PDF uniquement

Ajoutez jusqu'à 3 photos de vos produits ou de votre exploitation

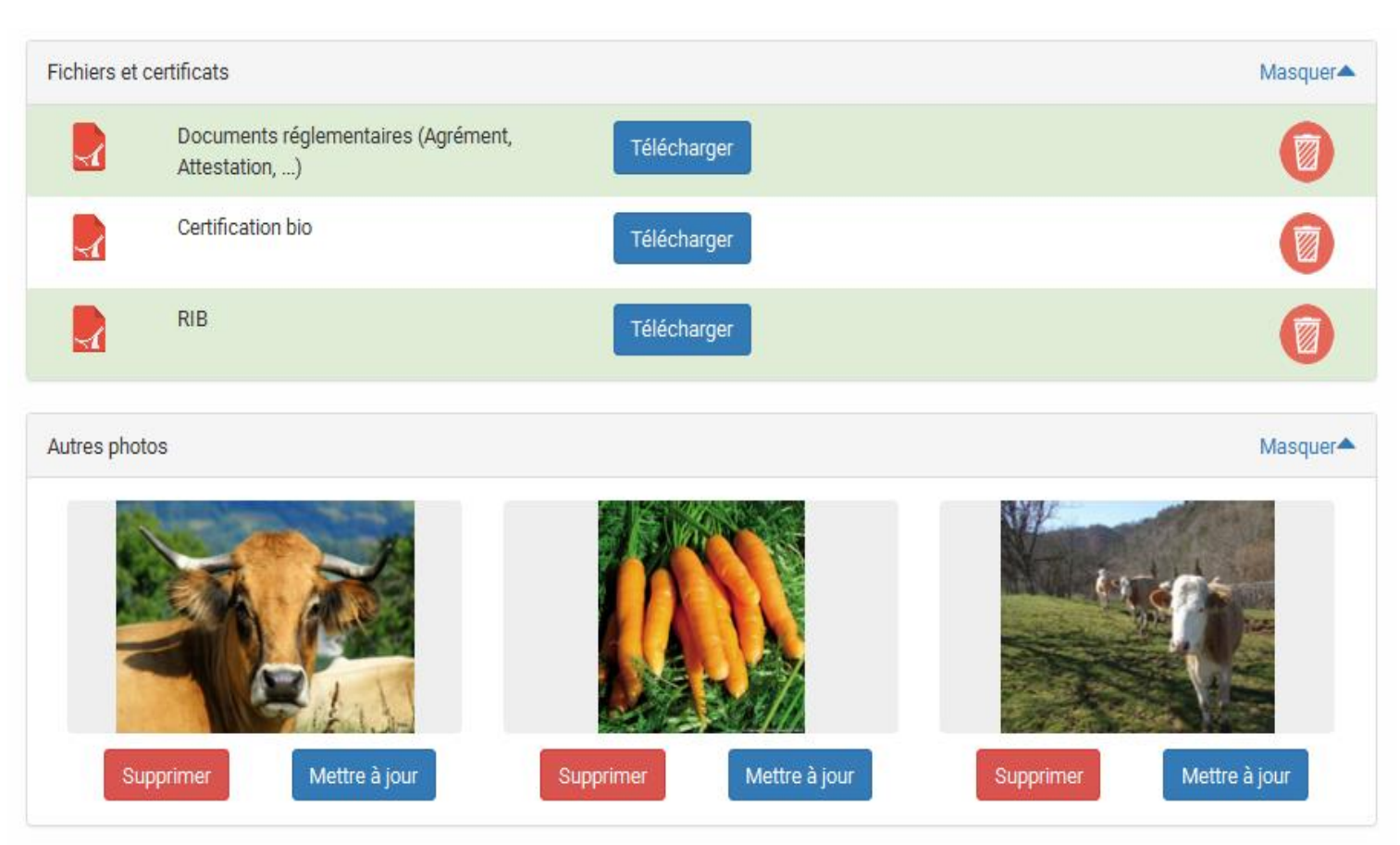

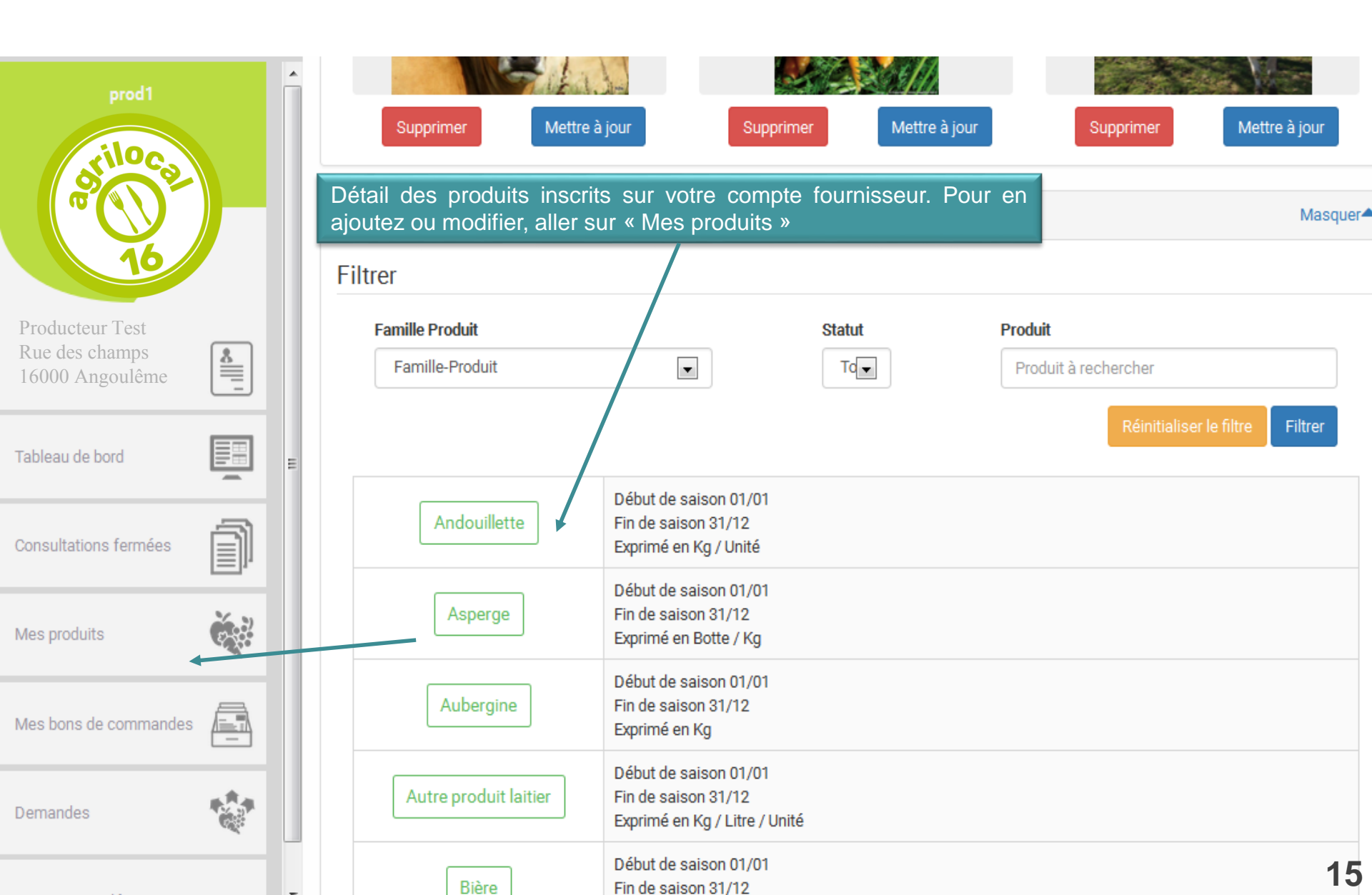

### 3-5 Ajouter un produit

Cette page permet de saisir et de modifier les informations concernant vos produits. La saisie précise est indispensable pour être bien visible auprès des acheteurs.

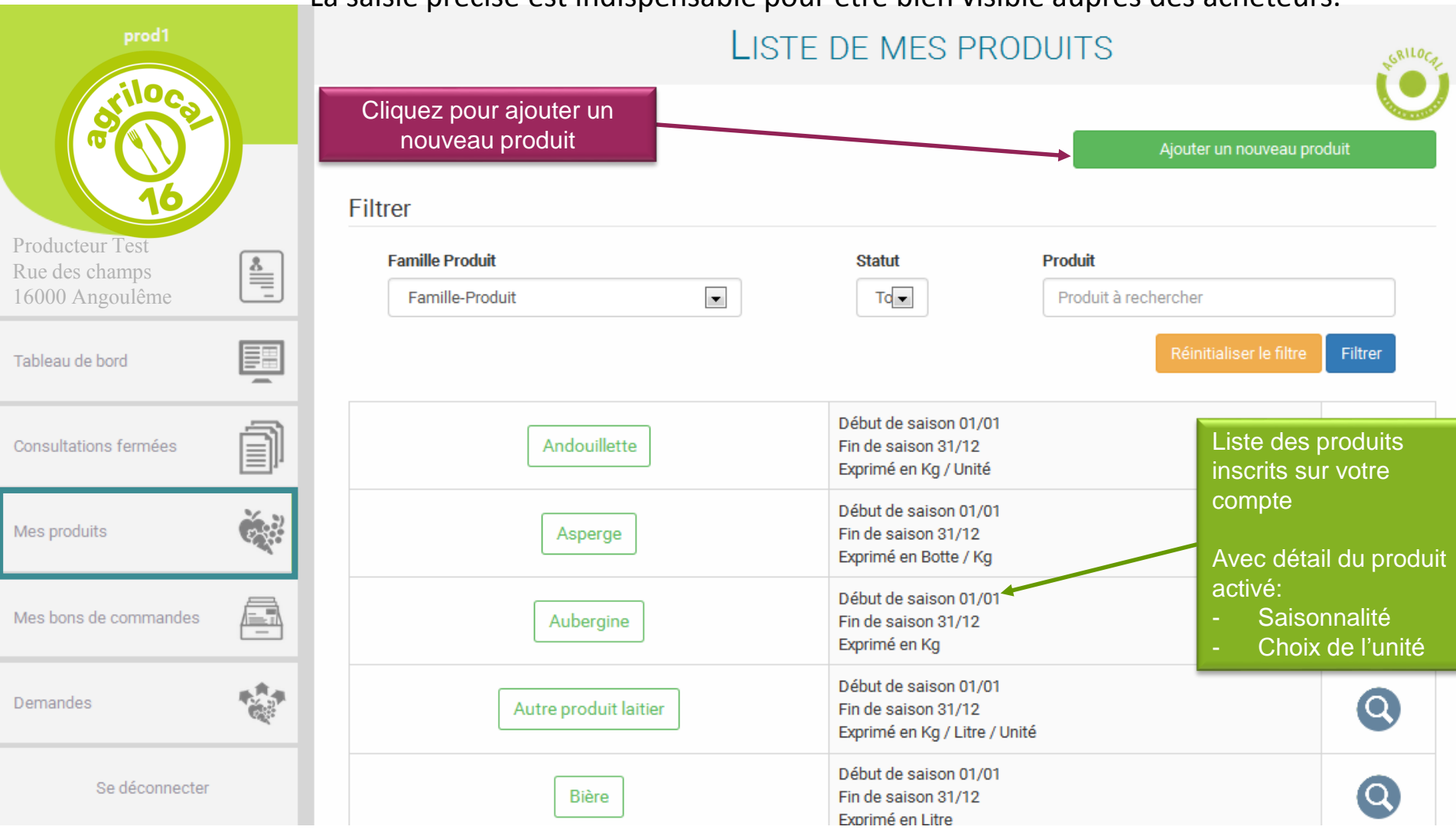

16

### 3- 5 Ajouter un produit

1- Choisir parmi les 34 AJOUT D'UN PRODUIT familles de produits Pomme de terre Légumes ۲ 2- Choisir un produit Produit (autosuggestion) 3- Saisir les périodes de Saisonnalité Toute l'année disponibilité du produit (par défaut « toute l'année » ) 01/01 31/12 Du Au Tableau de bord \* Référence nationale du 01/01 au 31/12. 4- Précisez si le produit est Bio 1 disponible en Bio Variétés XXX et XXX disponibles en sacs de 25 ou 50 kg **IMPORTANT:** le commentaire saisi ici est automatiquement Commentaire par défaut 5- Ajoutez un commentaire ajouté à vos réponses auprès des acheteurs pour donner les spécificités du produit à l'acheteur. 5.5 IVA Demandes Unité Kg Consultations en cours Retourner à la liste Valider produit

Cette page permet vous indique comment ajouter un produit à votre liste

## Visuel une fois inscrit sur Agrilocal16

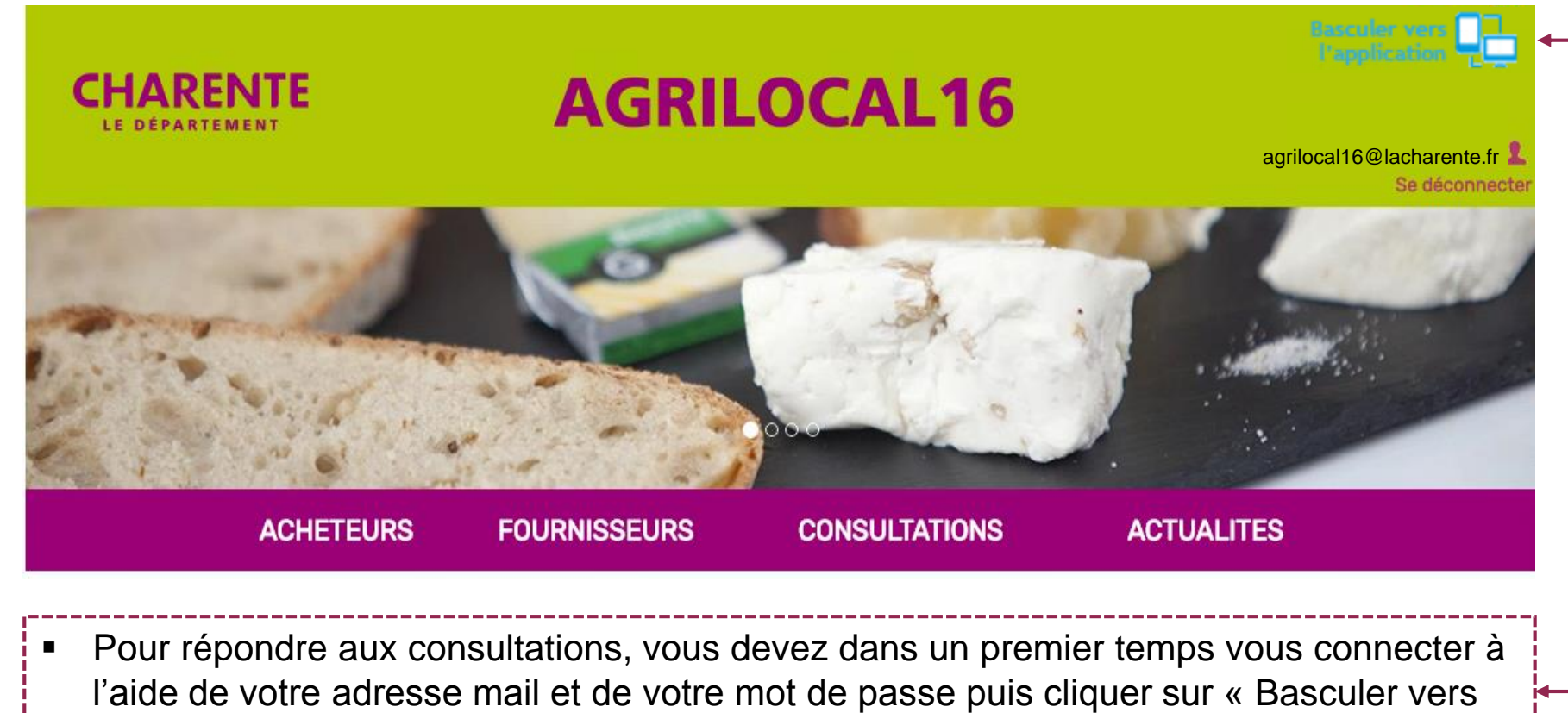

l'application » en haut à droite.

 Vous pouvez tout aussi bien voir les consultations en cours en cliquant sur l'onglet consultation.

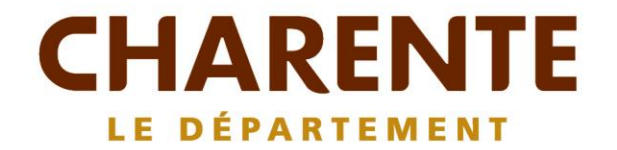

#### **Contact :** agrilocal16.fr 05 16 09 60 17/ 05 16 09 60 41 agrilocal16@lacharente.fr